**Operating Instructions** 

METTLER TOLEDO SC24 Sample Changer with Density Meter, or with Density Meter / Refractometer combination

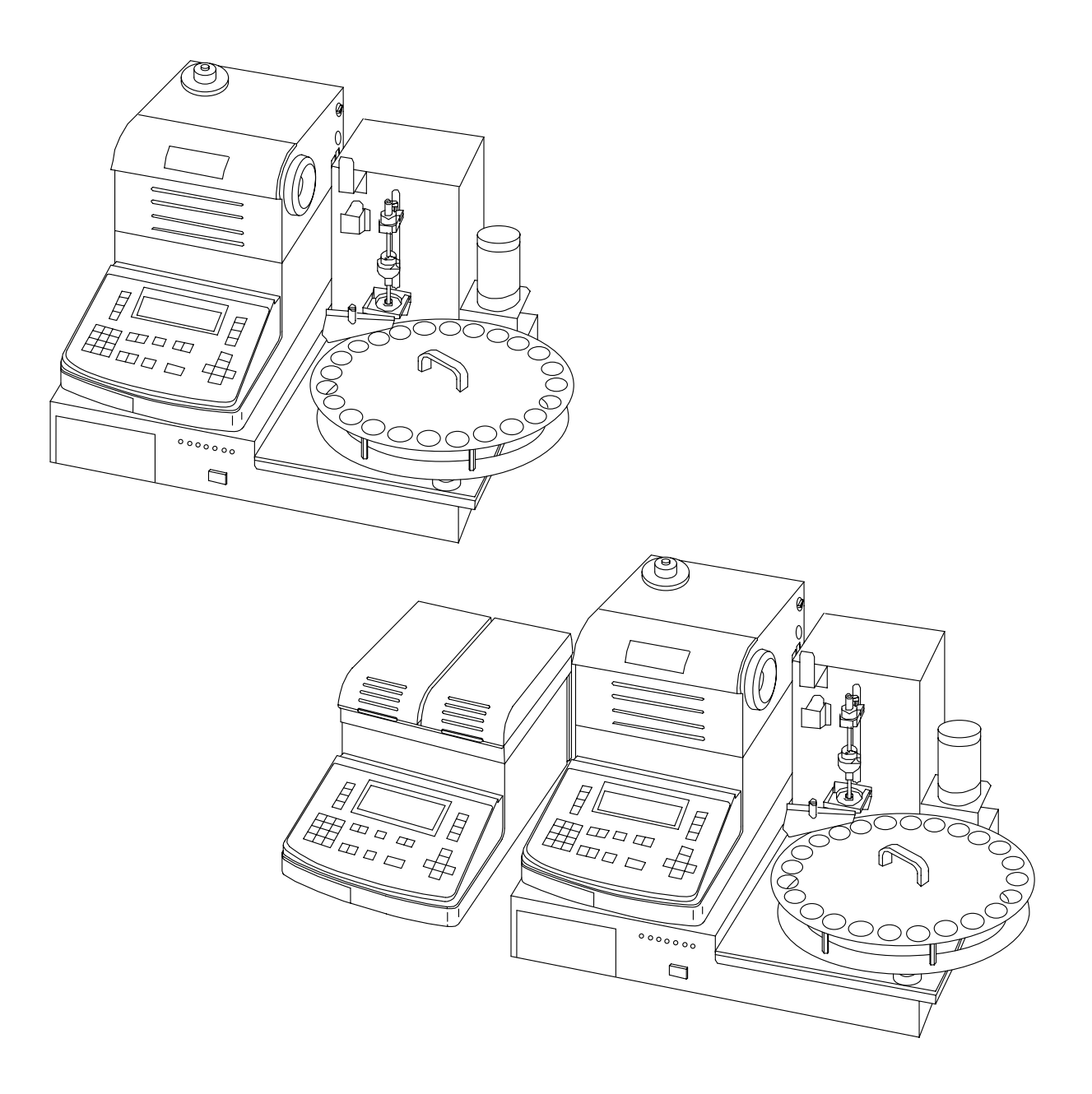

# Contents

| 1.   | Installation                             | 4  |
|------|------------------------------------------|----|
| 2.   | Setup                                    | 9  |
| 2.1. | DE with SC24 (case A)                    | 9  |
| 2.2. | DE and RE with SC24 (case B)             | 10 |
| 2.3. | Check the combination setup              | 14 |
| 3.   | Calibration                              | 15 |
| 4.   | Measurement (example with 10 vials)      |    |
| 5.   | Emergency sample                         |    |
| 6.   | How to optimize measurements             | 18 |
| 6.1. | Sampling and drain: automatic versus set | 18 |
| 6.2. | Correct rinsing and purge times          | 19 |
| 6.3. | Other parameters                         |    |
| 7.   | Error Messages                           | 21 |
| 8.   | Consumables and spare parts              |    |
| 9.   | Specifications                           | 26 |
| 9.1. | Specification SC24                       | 26 |
| 9.2. | Specification SC24H                      | 27 |
| 9.3. | Specification SC24L                      | 28 |
| 9.4. | Reference                                | 29 |

### 1. Installation

#### 1.1. Installation of the SC24

Unpack the SC24 Sample Changer, the DE (\*) Density Meter and/or the RE (\*) Refractometer.

(\*) Note: We will use DE to designate DE40, DE50 or DE51 and RE to designate RE40 or RE50.

Mount the turntable on the SC24.

Connect the SC24 to the plug socket. Switch on the SC24 (power switch on the left side).

Mount the vial holder and attach the septum holder.

Mount the desiccator on the SC24.

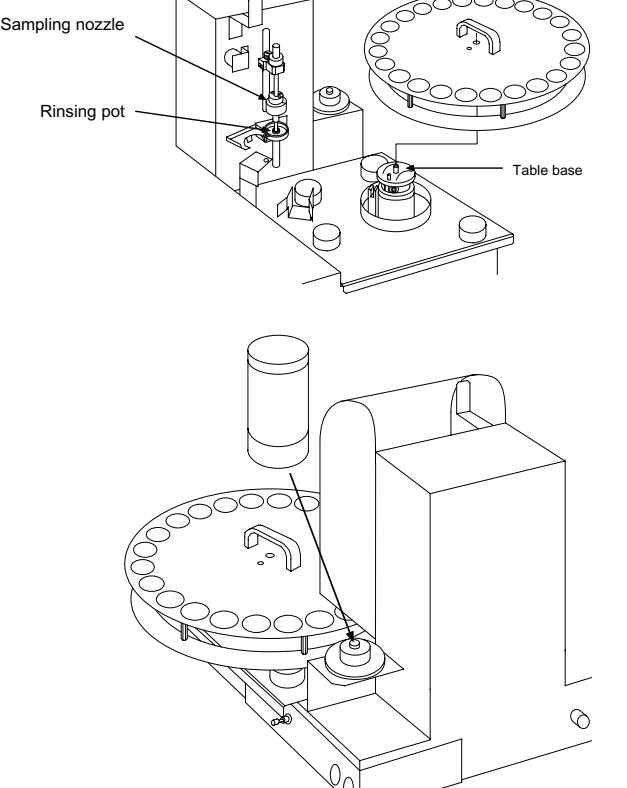

#### **Connection of the rinse bottles**

Put the drain tube into a waste bottle.

Set the two rinse bottles next to the SC24 (on the right side into the rack). Insert the tube into the lid of the rinse bottle, mount the joint and the filter.

Fill the rinse-1 bottle with a dedicated solvent for your sample (e.g. pure water for beverages or saccharine solutions, toluene for heavy oils)

Fill the rinse-2 bottle with a high volatile solvent to allow a quick drying of the tubes and measuring cells (e.g. acetone)

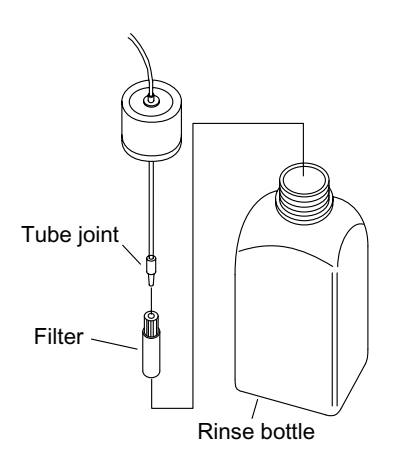

Connect rinse tube from rinse-1 bottle to rinse-1 input on SC24, using the special tube joint.

Connect rinse tube from rinse-2 bottle to rinse-2 input on SC24, using the special tube joint.

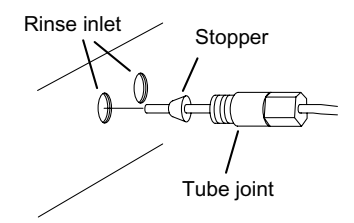

( )

Open the maintenance key panel: press on the front left panel.

Press the <MAINTENANCE> key to move the nozzle unit into maintenance position.

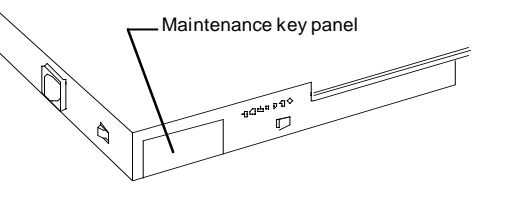

Remove the temporary foam pad (white foam) from the nozzle unit and clean the area where the packing comes in contact.

Take a new foam pad, remove the seal and adhere the sealing pad to the nozzle unit.

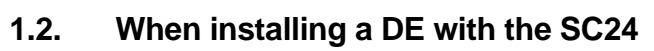

When using the DE with the SC24 the combination set ME: 51322007 is required.

Place the DE on the SC24.

Connect the sample changer cable (black cable with round connector) to the DE **(a)**.

Connect the power cable from the SC24 to the DE (b)

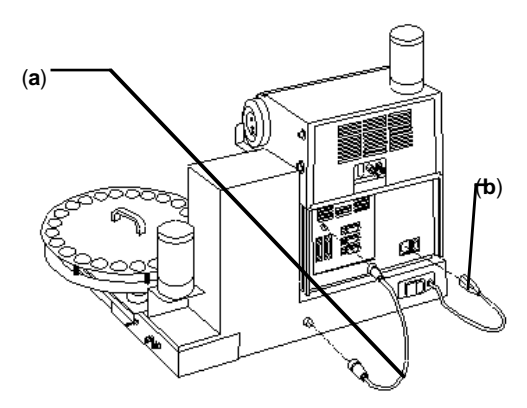

Changing tube nozzles

Remove the two tube nozzles from the DE measuring cell (unscrew). Replace them with the special tube nozzles (with inside thread).

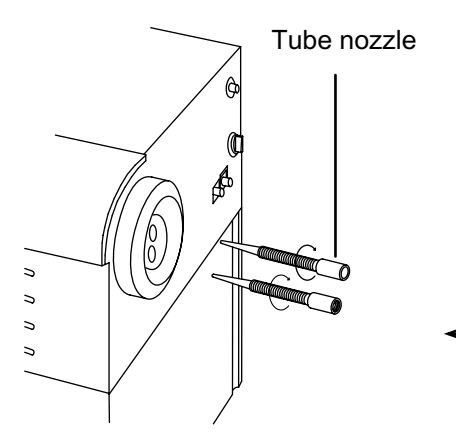

Fix the sampling tube to the measuring cell in, using the tube joint with thread (see also next drawing).

Fix the other end of the sampling tube to the sample changer nozzle, using the special seal (see next drawing).

Drain valve

Standard tube nozzle, without thread inside

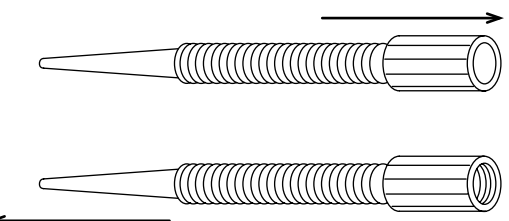

Special tube nozzle, with thread inside

Special tube nozzle, with thread inside

Connection tube B

Sampling tube

Tube joint with thread

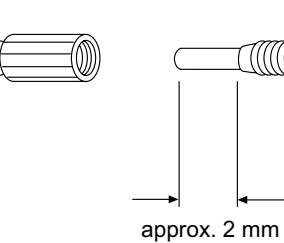

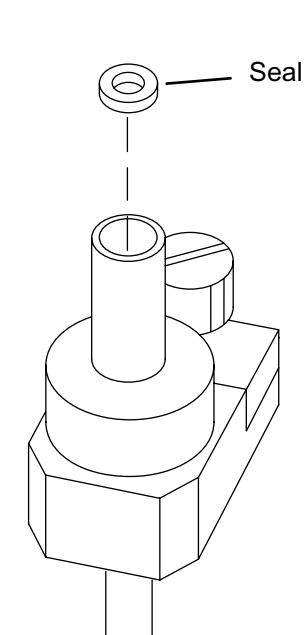

Connect the drain tube from the DE (measuring cell out) to the drain valve of the SC24.

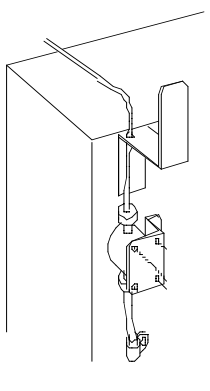

#### 1.3. When installing a RE/DE combination with the SC24

When using the combination RE/DE/SC24 the combination set ME: 51322009 is required.

Remove the two tube nozzles from the DE measuring cell (unscrew). Replace them with the special tube nozzle (with inside thread). For more detail, see section changing the tube nozzle.

Place the DE on the SC24.

Place the RE next to the DE (on the left side).

Connect the sample changer cable (black cable with round connector) to the RE **(a)**.

Connect the RS-232 cable from RS-232 connector on RE to RS-232 connector on DE **(b)**.

Connect the power cable from the SC24 to the DE **(c)** 

Installation of the FCU-520

Mount the FCU-520 flow through cell on the RE.

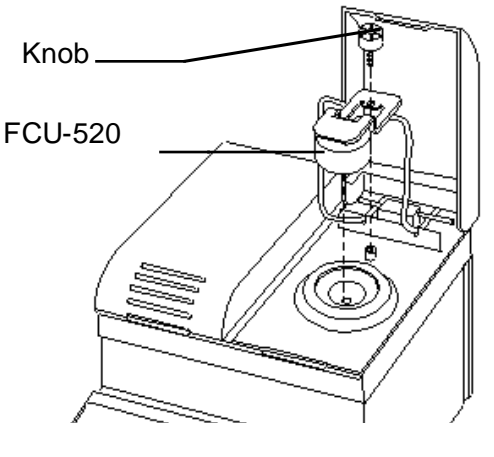

Connect the connection tube B from the FCU-520 flow through cell (mounted on the RE) to the DE measuring cell out (upper tube connector), using the special tube joint with inside thread.

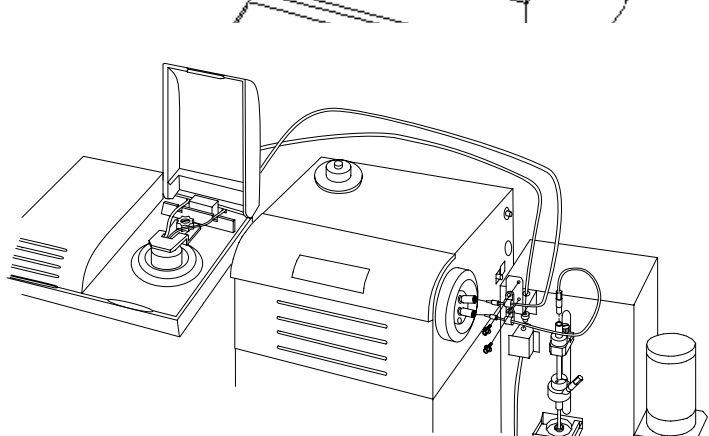

Connect the drain tube from the FCU-520 to the drain valve of the SC24 (see detail in the end of part A).

#### 1.4. Printer connection

If you have a GA42 printer, you have to connect it to the "Printer" connector of the DE (for 1.2) or on the RE (1.3) using the printer cable.

Perform following steps at the DE or the RE:

- Press <SETUP> key
- Select 0. Interface
- confirm with <ENTER>
- Select 1. Printer
- confirm with <ENTER>
- Select "GA-" with the -> key
- confirm with <ENTER>
- confirm with Exit: [Execute]

< Setup >
0.Interface 5.International
1.Date & Time 6.Lock
2.Name 7.Beep
3.Serial/Version 8.Temperature
4.LCD contrast

< Interface

>

0.RS-232 1.Printer

< Printer >

Printer :IDP- DP- **GA-** Other Exit :[Execute]

# 2. Setup

| 2.1. DE with SC24 (as for 1.2)                   |                                                       |
|--------------------------------------------------|-------------------------------------------------------|
| - Press <function> key on DE</function>          | < Function >                                          |
| - Select <b>3. Changer</b>                       | 0.Data File 5.Set Check                               |
| - confirm with <enter></enter>                   | 2.Method File 7.Auto Start                            |
|                                                  | <b>3.Changer</b> 8.CARD utility                       |
|                                                  | The connect simemory creat                            |
| - Select Changer: <sc24></sc24>                  | < Changer >                                           |
| <ul> <li>confirm with <enter></enter></li> </ul> | Changer : <sc24></sc24>                               |
|                                                  | Exit :[Execute]                                       |
|                                                  |                                                       |
| - Select Calib.: Off                             | < Changer >                                           |
| - Select Start Position: Home                    | Changer : <sc24></sc24>                               |
| - confirm with Exit: [Execute]                   | Calib. :Off On                                        |
|                                                  | Start Position :Home Current<br>Exit :[Execute]       |
|                                                  |                                                       |
| - Press <method> key</method>                    | < Method List>                                        |
| - Select method 0. Method-0                      | 0. Method-0 20.00 d                                   |
| - confirm with <enter></enter>                   | 1. Method-1 20.00 d                                   |
|                                                  | 2. Method-2 20.00 d<br>3. Method-3 20.00 d            |
|                                                  | 4. Method-4 20.00 d                                   |
| - Press -MEAS PARAS key                          | Method 0 < Meas.Parameter >                           |
| Coloct the perometers to following               |                                                       |
| - Select the parameters to following values:     | Method Name :[Calib.]<br>Measurement Temp.:[ 20.00]°C |
|                                                  | Stability :[0]                                        |
|                                                  | Limit Time :[ 600]s<br>Sequence :Off <b>On</b>        |
|                                                  |                                                       |
| - Set the sequence parameters to                 | Method 0 < Meas.Parameter >                           |
| following values:                                | Sampling :Off <b>Set</b> Auto                         |
|                                                  | Sampling Time : [ 15]s                                |
| <ul> <li>confirm with <enter></enter></li> </ul> | Drain Time : [ 15]s                                   |
|                                                  | Rinse-1 :Off Set                                      |
| Sat the payt parameters to following             | Method 0 < Meas Parameter >                           |
| - Set the next parameters to following values:   |                                                       |
| values.                                          | Rinse-1 Time : [ 15]s<br>Rinse-2 : Off Set            |
|                                                  | Rinse-2 Time : [ 15]s                                 |
| - confirm with <enter></enter>                   | Purge : Off Set                                       |
|                                                  | rurge iime :[ 180]S                                   |
| - Select Cell test OFF                           | Method 0 < Meas.Parameter >                           |
| - Select Air & Water calibration                 | Cell test :[Off On]                                   |
| - confirm with <enter></enter>                   | Exit :[Execute]                                       |
|                                                  |                                                       |

| - Press <method> key</method>          | < Method List>                                           |
|----------------------------------------|----------------------------------------------------------|
|                                        | No. Name Temp.(°C) Result                                |
| - Select method 1. Wethod-1            | 0. Calib. 20.00 d                                        |
| - confirm with <fnter></fnter>         | 1. Method-1 20.00 d                                      |
|                                        | 2. Method-2 20.00 d                                      |
|                                        | 3. Method-3 20.00 d                                      |
|                                        | 4. Method-4 20.00 d                                      |
|                                        |                                                          |
| - Press <meas.para> key</meas.para>    | Method 1 < Meas.Parameter >                              |
| - Select the parameters to following   | Mathad Nama :[Cample ]                                   |
|                                        | Meenoo Name :[Sampie.]                                   |
| values:                                | Measurement Temp. [ 20.00]°C                             |
| - confirm with <enter></enter>         |                                                          |
|                                        | Limit Time :[ 600]s                                      |
|                                        | Sequence :OII On                                         |
|                                        |                                                          |
| - Set the sequence parameters to       | Method 1 < Meas.Parameter >                              |
| following values:                      |                                                          |
| 5                                      | Sampling :OII Set Auto                                   |
|                                        | 0.S.Rate :[ 30]%                                         |
| - confirm with <enter></enter>         | Sampling Limit [25]s                                     |
|                                        | Drain :011 Set Auto                                      |
|                                        | Drain Rate :[ 70]%                                       |
|                                        |                                                          |
| - Set the next parameters to following | Method 1 < Meas.Parameter >                              |
| values:                                |                                                          |
|                                        | Rinse-1 :UII Set                                         |
|                                        | Rinse-I Time :[ IU]s                                     |
| - confirm with <fnter></fnter>         | Rinse-2 ·OII Set                                         |
|                                        | RINSE-2 IIME :[ IU]S                                     |
|                                        | Purge : OII Set                                          |
|                                        |                                                          |
|                                        | Methoa 1 < Meas.Parameter >                              |
| - confirm with ~ENTER>                 | Durge Time $\cdot \begin{bmatrix} 120 \end{bmatrix}_{-}$ |
|                                        | Purge IIIIe ·[ I20]S                                     |
|                                        | CELL LEST : OFF ON                                       |
|                                        | EXIL ·[EXECUTE]                                          |

Now check the setup of the SC24/DE, see chapter 2.3

#### 2.2. DE and RE with SC24

Both instruments (the DE and the RE) have to be set up to run as a combination, with the refractometer (master) controlling the density meter (slave).

#### 2.2.1. Density meter (DE40, DE50 or DE51): perform following steps

| - Press <sftup> kev</sftup>                                    | < Setup >                                                                                                    |  |
|----------------------------------------------------------------|----------------------------------------------------------------------------------------------------|--|
| - Select <b>0. Interface</b><br>- confirm with <enter></enter> | <b>0.Interface</b> 5.International<br>1.Date & Time 6.Lock<br>2.Name 7.Beep<br>3.Serial/Version 8.Temperature<br>4.LCD contrast |  |
| - Select 0 <b>RS-232</b>                                       | < Interface >                                                                                                    |  |

- Select **0. RS-232** 

- confirm with <ENTER>

0.RS-232 1.Printer

- Set the parameters to the default parameters
- confirm with Exit: [Execute]
- Press <METHOD> key
- Select method 0. Method-0
- confirm with <ENTER>
- Press <MEAS.PARA> key
- Select the parameters to followir values:
- confirm with <ENTER>
- Select Air & Water calibration
- confirm with <ENTER>
- Press <METHOD> key
- Select method 1. Method-1
- confirm with <ENTER>
- Press <MEAS.PARA> key
- Select the parameters to following values:
- confirm with <ENTER>

| t  | < RS-232C >                                                                                                    |
|----|----------------------------------------------------------------------------------------------------|
|    | Baud Rate :<4800><br>Parity :Even Odd None<br>Stop bits :1 2<br>Data bits :7 8<br>Exit :[Execute]                                                                                                    |
|    | < Method List>                                                                                                    |
|    | No.       Name       Temp.(°C)       Result         0.       Method-0       20.00       d         1.       Method-1       20.00       d         2.       Method-2       20.00       d         3.       Method-3       20.00       d         4.       Method-4       20.00       d |
|    | Method 0 < Meas.Parameter >                                                                                                    |
| ng | Method Name :[Calib.]<br>Measurement Temp.:[ 20.00]°C<br>Stability :[0]<br>Limit Time :[ 600]s<br>Sequence :Off On                                                                                                    |
|    | Nothed 0 ( Noor Deveratory )                                                                                                    |
|    | Calib. :[Air & Water]<br>Exit :[Execute]                                                                                                    |
|    |                                                                                                    |
|    | <pre></pre>                                                                                                    |
|    | Method 1 < Meas.Parameter >                                                                                                    |
| ng | Method Name :[Combi.]<br>Measurement Temp.:[ 20.00]°C<br>Stability :[1]<br>Limit Time :[ 600]s<br>Sequence :Off On                                                                                                    |

Note: the sequence parameter must be off, otherwise some malfunction could occur.

#### 2.2.2. Refractometer (RE50): perform following steps

- Press <SETUP> key
- Select 0. Interface
- confirm with <ENTER>
- Set the parameters to the default parameters
- confirm with Exit: [Execute]
- Press <FUNCTION> key
- Select 4. DE Connect
- confirm with <ENTER>
- Select **DE Connect: On**
- confirm with Exit: [Execute]
- Select DE Connect: On
- confirm with Exit: [Execute]
- Press <FUNCTION> key
- Select 3. Changer
- confirm with <ENTER>
- Select Changer: <SC24>
- confirm with <ENTER>
- Select Calib.: Off
- Select Start Position: Home
- confirm with Exit: [Execute]
- Press <METHOD> key
- Select method 0. Method-0
- confirm with <ENTER>

< Setup >
0.Interface 5.International
1.Date & Time 6.Lock
2.Name 7.Beep
3.Serial/Version 8.Temperature
4.LCD contrast

```
< RS-232C >
```

| Baud Rate | :<4800>     |      |
|-----------|-------------|------|
| Parity    | :Even Odd   | None |
| Stop bits | <b>:1</b> 2 |      |
| Data bits | :7 <b>8</b> |      |
| Exit      | :[Execute]  |      |

| <             | Function >     |
|---------------|----------------|
| 0.Data File   | 5.Set Check    |
| 1.Sample File | 6.Periodic     |
| 2.Method File | 7.Auto Start   |
| 3.Changer     | 8.CARD utility |
| 4.DE Connect  | 9.Memory Clear |

< DE Connect >

**DE Connect** Exit

: Off **On** :[Execute]

< DE Connect >

DE Connect : Off Output : Pris Exit : [Exect

: Off **On** : Printer RS-232C :[Execute]

| <             | Function >     |
|---------------|----------------|
| 0.Data File   | 5.Set Check    |
| 1.Sample File | 6.Periodic     |
| 2.Method File | 7.Auto Start   |
| 3.Changer     | 8.CARD utility |
| 4.DE Connect  | 9.Memory Clear |
|               |                |

< Changer >

**Changer** Exit :<**sC24**> :[Execute]

| < Char            | nger >                           |         |
|-------------------|----------------------------------|---------|
| Changer<br>Calib. | : <sc24<br>:<b>Off</b></sc24<br> | ><br>On |
| Start Position    | :Home                            | Current |
| Exit              | :[Exec                           | ute]    |
|                   |                                  |         |
| < Metho           | d List>                          |         |

|     | · · ·    | accinou hiber |        |
|-----|----------|---------------|--------|
| No. | . Name   | Temp.(°C)     | Result |
| 0.  | Method-0 | 20.00         | nD     |
| 1.  | Method-1 | 20.00         | nD     |
| 2.  | Method-2 | 20.00         | nD     |

| - | Press | <meas.para></meas.para> | key |
|---|-------|-------------------------|-----|
|---|-------|-------------------------|-----|

- Set the parameters to following values:
- confirm with <ENTER>
- Set the sequence parameters to following values:
- confirm with <ENTER>
- Set the next parameters to following values:
- confirm with <ENTER>
- Press <METHOD> key
- Select method 1. Method-1
- confirm with <ENTER>
- Press <MEAS.PARA> key
- Select the parameters to following values:
- confirm with <ENTER>
- Set the sequence parameters to following values:
- confirm with <ENTER>
- Set the next parameters to following values:
- confirm with <ENTER>

Method 0 < Meas.Parameter > Method Name :[Calib. ] Measurement Temp.: [ 20.00]°C Stability :[0] Wait Time :[ 0]s :Off Sequence On Method 0 < Meas.Parameter > Sampling :Off Set Auto Sampling Time :[ **15**]s :Off Drain Set Auto Drain Time :[ **15**]s :Off Rinse-1 Set Method 0 < Meas.Parameter > Rinse-1 :Off Set Rinse-1 Time **10**]s :[ :Off Rinse-2 Set Rinse-2 Time :[ **10**]s Purge : Off Set < Method List> Name No. Temp.(°C) Result 0. Calib. 20.00 nD 1. Method-1 20.00 nD 2. Method-2 20.00 nD 3. Method-3 20.00 nD 4. Method-4 20.00 nD < Meas.Parameter > Method 1 Method Name :[Combi.] Measurement Temp.:[ 20.00]°C :[1] Stability Wait Time :[ 0]s Sequence :Off On Method 1 < Meas.Parameter > Sampling :Off Set Auto 30]% O.S.Rate :[ Sampling Limit :[0]s Drain :Off Set Auto Drain Rate :[ 70]% Method 1 < Meas.Parameter > Rinse-1 :Off Set

Rinse-1 Time

Rinse-2 Time

Rinse-2

Purge

:[

:[

: Off

**10**]s

**10**]s

Set

:Off Set

- confirm with <ENTER>

| Method 1           | < | Meas.Parameter                 | > |
|--------------------|---|--------------------------------|---|
| Purge Time<br>Exit |   | :[ <b>120</b> ]s<br>:[Execute] |   |

#### 2.3. Check the combination setup

#### SC24 Sample Changer: check tubing connections

- Open the maintenance key panel: press on the front left panel.
- Press the <PURGE> key. The nozzle unit goes into purge position.
- Press the <RINSE-1> key. The internal valve is set to the rinse-1.
- Press the <PUMP> key. The rinse-1 solution (e.g. water) is flushed through the nozzle unit, the sampling tube, the measuring cells and the drain tube to the waste bottle.
- Press the <PUMP> key again. This stops the rinsing.

# Press <STOP> if there is any leakage during the rinsing and then check tubing connections.

#### SC24 Sample Changer: set pump speed

- Set the sampling speed knob (on the right side of the SC24) to the middle position. Perform following steps:
- 1) Set a vial filled with water into position 1 of the turntable.
- 2) Open the maintenance key panel: press on the front left panel.
- 3) Press the <PURGE> key. The nozzle unit goes into purge position.
- 4) Press the <STEP> key to move the turntable until the vial filled with water is in front of the nozzle.
- 5) Press the <SAMPLE> key. The nozzle dips into the vial filled with water.

You will have to measure the sampling time now.

- 6) Press the <PUMP> key and start to measure the time. The air pump builds up a pressure in the vial, the sample moves into the sampling tube to the measuring cell of the density meter and to the measuring cell of the refractometer.
- 7) Wait until the water comes out of the refractometer measuring cell and fills the tube until to the drainvalve.
- 8) Press the <PUMP> key and stop the time measurement.

The measured sampling time depends on the viscositiy of the sample and should be between 10 and 20 seconds. If this is not the case, adjust the sampling speed knob correspondingly and perform steps 1) to 8) again.

#### 3. Calibration

Before doing a calibration make sure that the cells are clean and totally dry. To check this you could run a dry air measurement see page 18 (top).

Density meter: select calibration method (Calib.)

In case B (combination RE and DE) the following options have to be selected on the RE (master) as well as on the DE (slave).

| - Press <method> kev</method>                                                                                          |                              | < 1                                        | Method Lis                       | t>                   |
|----------------------------------------------------------------------------------------------------|------------------------------|--------------------------------------------|----------------------------------|----------------------|
| - Select method <b>0. Calib</b> .                                                                                      | No.                          | Name<br>Calib                              | Temp.(°C)                        | Result               |
| - confirm with <enter></enter>                                                                                         | 1. (<br>2. 1<br>3. 1<br>4. 1 | Combi.<br>Method-2<br>Method-3<br>Method-4 | 20.00<br>20.00<br>20.00<br>20.00 | nD<br>nD<br>nD<br>nD |
| <ul> <li>Press <rinse purge=""> key - Wait<br/>until the message "Ready"<br/>appears on the display</rinse></li> </ul> | 0.Ca<br>Temp                 | alib.<br>p.(°C)                            |                                  | 01-01<br>nD(none)    |
|                                                                                                    |                              |                                            | Ready                            |                      |

- Set a vial with bi-distilled water into position 1
- Press <CALIB.> key

- Wait until calibration is done: message "Calibration OK" appears on the display

- Remove the vial from position 1

# 4. Measurement (example with 10 vials)

Select the method for the measurement (Combi.) on the DE (case A) or on both DE and RE (case B).

#### DE:

- Press <METHOD> key
- Select method 1. Combi.
- confirm with <ENTER>

|    | < 1      | Method List> |        |
|----|----------|--------------|--------|
| No | . Name   | Temp.(°C)    | Result |
| 0. | Calib.   | 20.00        | d      |
| 1. | Combi.   | 20.00        | d      |
| 2. | Method-2 | 20.00        | d      |
| 3. | Method-3 | 20.00        | d      |
| 4. | Method-4 | 20.00        | d      |

#### RE:

- Press <METHOD> key
- Select method 1. Combi.
- confirm with <ENTER>

|    | < 1      | Method List> |        |
|----|----------|--------------|--------|
| No | . Name   | Temp.(°C)    | Result |
| 0. | Calib.   | 20.00        | nD     |
| 1. | Combi.   | 20.00        | nD     |
| 2. | Method-2 | 20.00        | nD     |
| 3. | Method-3 | 20.00        | nD     |
| 4. | Method-4 | 20.00        | nD     |

In case B all further operations have to be started from the refractometer as the master. The following example shows how to measure 10 vials.

- Set your 10 vials into positions 1-10
- Press <SAMPLE> key
- Set Max.Meas.No.: 10
- Set Next.Meas.No.: 1
- Select Method : Current
- If you want to enter sample ID
- Select Set Parameter: Execute
- Enter your sample IDs in the list
- Use the alphanumerical keyboard to enter the sample ID (press the <DISPLAY> key to switch between letters and numbers.

| <sample></sample>           |
|-----------------------------|
| Sample File :Skip Load Save |
| Max.Meas.No. :[ <b>10</b> ] |
| Next.Meas.No.:[ 1]          |
| Method :Current Variable    |
| Set Parameter :[Execute]    |
| Exit :[Execute]             |
|                             |

| <sample list=""></sample> |   |       |           |
|---------------------------|---|-------|-----------|
| No.                       | М | S.No. | Sample ID |
| 1                         | 1 | 01-01 |           |
| 2                         | 1 | 01-02 |           |
| 3                         | 1 | 01-03 |           |
| 4                         | 1 | 01-04 |           |
| 5                         | 1 | 01-05 |           |
| 6                         | 1 | 01-06 |           |
| 7                         | 1 | 01-07 |           |
| 8                         | 1 | 01-08 |           |
| 9                         | 1 | 01-09 |           |
| 10                        | 1 | 01-10 |           |

METTLER TOLEDO SC24 Sample Changer

- Press the <MEASURE> key
- The message "Measuring" will be displayed
- Wait until the message "Result" appears on the display

1.Combi. Temp.(°C)

Result

### 5. Emergency sample

It can happen that after you have started the measurement of 24 samples a new sample comes in, which has to be measured immediately. The SC24 Sample Changer has an emergency sample feature, which allows to run this urgent sample without having to interrupt the whole measurement sequence.

**Note:** When you want to measure emergency samples, make sure the "Start **Position**" in "Function x" "Changer" is set to "**Home**". Running emergency samples is not possible with the "Current" setting.

Whenever such an emergency sample has to be measured and the system is already measuring the various samples in the turntable, just press the <MEASURE> key and wait until the actual sample being measured is done (including rinsing and purging). Then the following message will be displayed:

- Select < Emergency>
- confirm with Exit: [Execute]
- Select the method to be used to measure the emergency sample
- Select the sampling speed: Low: adjusted by speed knob (\*) High: maximum speed
- confirm with Exit: [Execute]

< Emergency Parameter > Next Sequence :< Emergency> Exit :[Execute]

< Emergency Parameter >

Next Sequence Method No. Sampling Speed :<Low> Exit

:<Emergency> :[2] :[Execute]

(\*) sampling speed knob on the right side of the SC24.

Follow the instructions on the display.

#### 6. How to optimize measurements

Depending on your needs, you will have to set up some parameters slightly different from the standard settings described above.

#### 6.1. Sampling and drain: automatic versus set

In the standard settings you may select two different kinds of sampling/drain modes:

| Method   | <b>0.Calib.</b><br>(calibration) | <b>1.Combi.</b><br>(measurement) |
|----------|----------------------------------|----------------------------------|
| Sampling | Set<br>Sampling time: 15s        | Auto<br>O.S.Rate: 30%            |
| Drain    | Set<br>Drain time: 15s           | Auto<br>Drain Rate: 70%          |

The reason is that the calibration is always done with water, and therefore the fixed time will guarantee to have always the same amount of water sampled and drained.

When measuring various samples we have to select a different approach. When a fix time is selected, it could happen that the sampling time would be just right for one type of sample but not for another, since these samples could differ in viscosity:

- A short sampling time would be right for a sample with low viscosity, but not long enough for a sample with high viscosity (which would perhaps not even fill the measuring cell of the density meter).
- A long sampling time would be right for a sample with high viscosity, but to long for a sample with low viscosity (after emptying the vial, air instead of the sample would fill the measuring cell of the density meter).

The auto feature for sampling and drain allows to perform the same sampling, independently of the viscosity of the sample.

#### Auto-sampling and auto-draining:

When starting the measurement the pump will switch on and the internal timer will measure the time until the refractometer detects a change in its measuring cell (which means that some liquid sample has reached the measuring cell). This measured time will be t1 (for example t1 = 15s). It will then add to this measured time the percentage defined in O.S. Rate (over sampling rate).

The drain time will then be calculated as a function of the total sampling time.

Example: t1 =15s O.S.rate = 30% Drain rate = 70% sampling time = t1 \* (1 + O.S rate) = 15 \* (1 + 0.3) = 15 \* 1.3 = 19.5s drain time = sampling time \* drain rate = 19.5 \* 0.7 = 13.6s

|                               | t1<br>(detected) | O.S<br>Rate | sampling time<br>(calculated) | Drain<br>Rate | drain time<br>(calculated) |
|-------------------------------|------------------|-------------|-------------------------------|---------------|----------------------------|
| Sample with low viscosity     | 15s              | 30%         | 19.5s                         | 70%           | 13.6s                      |
| Sample with<br>high viscosity | 40s              | 30%         | 52s                           | 70%           | 36.4s                      |

As the auto-sampling is based on detecting a change in the measuring cell, it requires a totally dry measuring cell (including all tubings before the cell)! This means that you have to make sure that the purge time is even a little bit longer than is needed to get the cell dry.

We recommend using this auto-sampling only if you have to measure samples with many different viscosities. If you only have two types of samples you can even set up two different methods with fixed sampling and drain times:

| Method   | 0.low vis                 | 1.high vis                |
|----------|---------------------------|---------------------------|
| Sampling | Set<br>Sampling time: 15s | Set<br>Sampling time: 40s |
| Drain    | Set<br>Drain time:14s     | Set<br>Drain time: 37s    |

#### 6.2. Correct rinsing and purge times:

You have to find the correct rinsing time: if it is too long it will lower your measurement throughput, if it is too short residuals in the cell will contaminate your next sample. The correct rinsing time depends very much on sample and rinsing solution and therefore has to be determined experimentally.

First you have to select the two rinsing solutions. The rinse-1 solution must be a dedicated solvent for your sample, the rinse-2 a highly volatile solvent to allow a quick drying of the tubes and measuring cells. Typical rinse-1 and rinse-2 solutions are:

| Sample containing                               | <b>Rinse-1 solution</b> (to dissolve the sample) | Rinse-2 solution<br>(to dry the cell) |
|-------------------------------------------------|--------------------------------------------------|---------------------------------------|
| non-polar solvents<br>(e.g. oil products)       | - Toluene<br>- Hexane                            | - Ethanol                             |
| polar solvents (e.g. aqueous solutions, juices) | - Water                                          | - Acetone<br>– Ethanol                |

Correct rinsing time means that the two measuring cells must be totally clean after the rinsing procedure (no residuals). To check if your selected rinsing times are correct you should run a pure water sample after the rinsing procedure. If both cells are 100% clean the measurement results should show the values for pure water:

| Water (20°C) : | 0.99821              | 1.33299    |
|----------------|----------------------|------------|
|                | (g/cm <sup>3</sup> ) | index      |
|                | Density              | refractive |

**Note**: Ethanol is less volatile than acetone, therefore the purge time would be longer with ethanol than with acetone.

Correct purging time means that the two measuring cells must be totally dry after the rinsing procedure (no more rinsing solution left). To check if your selected purge time is correct you should run a dry air measurement after the purge procedure. If both cells are 100% dry the measurement results should show the values for air:

| Dry air (20°C) : | 0.00120              | no measure |
|------------------|----------------------|------------|
|                  | (g/cm <sup>3</sup> ) | index      |
|                  | Density              | refractive |

**Note**: Refer to the operating manuals of the density meter and the refractometer for water and air values at other temperatures.

#### 6.3. Other parameters:

#### **Calibration:**

Automatically performs a calibration before each measurement sequence.

| < Chang                                    | ger >                                                |
|--------------------------------------------|------------------------------------------------------|
| Changer<br><b>Calib.</b><br>Start Position | : <sc24><br/>:Off <b>On</b><br/>:Home Current</sc24> |
| Exit                                       | :[Execute]                                           |

This means that you will have to put a vial filled with bi-distilled water in position 1, the samples to be measured being in position 2-24.

#### Start position:

**Home**: the measurement will start with vial in position 1. **Current**: the measurement will start with the vial in the current position.

#### Sample file:

This is used to load a sample file from a Memory Card (and to save the current defined sample file on a Memory Card)

#### Method:

Variable is used to assign different methods to different samples. Current means only one method (the current one) will be used to measure all samples.

|                                          | < Char   | iger >                                             |                |        |
|------------------------------------------|----------|----------------------------------------------------|----------------|--------|
| Change<br>Calib.<br><b>Start</b><br>Exit | Position | : <sc2<br>:Off<br/><b>:Home</b><br/>:[Exe</sc2<br> | 4><br>On<br>Cu | urrent |
|                                          |          |                                                    |                |        |
| Sample                                   | -San     | nple>                                              | oad            | 9110   |

| <5            | ampie>          |  |
|---------------|-----------------|--|
| Sample File   | Skip Load Save: |  |
| Max.Meas.No.  | :[ 10]          |  |
| Next.Meas.No. | :[ 1]           |  |
| Method        | Current         |  |
| Variable      |                 |  |
| Set Parameter | :[Execute]      |  |
| Exit          | :[Execute]      |  |

|   | <s< th=""><th>ample&gt;</th></s<> | ample>            |
|---|-----------------------------------|-------------------|
|   | Sample File                       | :Skip Load Save   |
|   | Max.Meas.No.                      | :[ 10]            |
|   | Next.Meas.No.                     | :[ 1]             |
|   | Method                            | :Current Variable |
|   | Set Parameter                     | :[Execute]        |
| 1 | Exit                              | :[Execute]        |
|   |                                   |                   |

## 7. Error Messages

#### <Error messages on DE51/DE50/DE40 and RE50>

| Error Messages          | Contents                                     | Countermeasures                                                                                             |
|-------------------------|----------------------------------------------|----------------------------------------------------------------------------------------------------|
| Nozzle Error!           | Nozzle unit does not                         | •Remove the obstruction.                                                                                    |
| ( Displayed alternate   | move in the normally                         | •When the nozzle is bent or                                                                                 |
| Remove the interference | way.                                         | broken, replace it with a new one.                                                                          |
|                         |                                              | •Press [STOP] key for resetting.                                                                            |
| Table Error!            | Turntable does not                           | •Remove the obstruction.                                                                                    |
| (Displayed alternate    | rotate properly.                             | •Press [STOP] key for resetting.                                                                            |
| Remove the interference |                                              |                                                                                                    |
| Connect Error!          | Communication with                           | <ul> <li>Check and see if the cables</li> </ul>                                                             |
| (Displayed alternate    | SC24 is not good.                            | are properly connected.                                                                                     |
| Check Connect Cable     |                                              | •Check and see if "SC24" is<br>selected in the setting of<br>"Function 3" with the connected<br>instrument. |
| Other error messages    | Troubles with Density meter or Refractometer | •See the operation manuals for Density meter or Refractometer.                                              |

#### <Error messages on RE40>

| Error Message        | Contents                             | Countermeasures                                                                                             |
|----------------------|--------------------------------------|----------------------------------------------------------------------------------------------------|
| Nozzle Error!        | Nozzle unit does not                 | •Remove the obstruction.                                                                                    |
|                      | move in the normal way               | •When the nozzle is bent or broken, replace it with a new one.                                              |
| Table Error!         | Turntable does not                   | •Remove the obstruction.                                                                                    |
|                      | rotate properly.                     | •Press [STOP] key for resetting.                                                                            |
| Connect Error!       | Communication with SC24 is not good. | •Check and see if the cables are properly connected.                                                        |
|                      |                                      | •Check and see if "SC24" is<br>selected in the setting of<br>"Function2" with the connec-ted<br>instrument. |
| Other error messages | Troubles with the                    | •See the operation manual for                                                                               |
|                      | Refractometer                        | the Refractometer.                                                                                          |

<The Display on the SC24 Indicator>

| LED Display of the Main<br>Unit                               | Contents                                                               | Countermeasures                                                                                                    |
|---------------------------------------------------------------|------------------------------------------------------------------------|----------------------------------------------------------------------------------------------------|
| Blinking of [SAMPLE] and [PURGE] LED.                         | The nozzle unit does not<br>move in the normal way.<br>(Nozzle Error!) | <ul> <li>Remove the obstruction.</li> <li>When the nozzle unit is bent or<br/>broken, replace it with a new<br/>one. Press [STOP] key for<br/>resetting.</li> </ul> |
| Blinking of [RINSE-1] and [RINSE-2] LED.                      | The turntable does not<br>rotate properly.<br>(Table Error!)           | <ul><li>Remove the obstruction.</li><li>Press [STOP] key for resetting.</li></ul>                                                                                   |
| Blinking of [PURGE] and<br>[RINSE-1] LED.<br>(Only for SC24H) | Temperature fan does not<br>rotate properly.<br>(Heater Error!)        | •Contact your local dealer of METTLER TOLEDO.                                                                                                    |
| Blinking of [AUTO] LED.                                       | Holding state.<br>(Pause)                                              | •Follow the messages displayed<br>on Density meter or<br>Refractometer.                                                                                             |
| All LED turn on                                               | Uncontrollable condition                                               | •Contact your local dealer of METTLER TOLEDO.                                                                                                    |

# 8. Consumables and spare parts

| ME-No.   | Part Name                                                          | Qty            | Remarks          | Sketch                |
|----------|--------------------------------------------------------------------|----------------|------------------|-----------------------|
| 51328099 | Vial bottle<br>Rinse bottle                                        | 1 set<br>1 pc. | 20mL× 20pcs.     |                       |
| 51322012 | Desiccant tube                                                     | 1 pc           |                  | <b>*</b>              |
|          |                                                                    | 1 po.          |                  |                       |
| 105080   | Silica gel                                                         | 1 pc.          | 500g             |                       |
| 51322239 | Tube joint B                                                       | 1 pc.          |                  |                       |
| 51322022 | Tubular Fuse 5A                                                    | 1 set          | T5A/250V, 5 pcs. |                       |
| 51328136 | Tube for rinse<br>needs 51322231<br>+ 51322207<br>Old type of SC24 | 1 pc.          | BT tube, 1m      | $\overline{\bigcirc}$ |
| 51328027 | Tube nozzle A                                                      | 1 pc.          |                  |                       |
|          | Nozzle joint stopper<br>(Nut)                                      | 1 pc.          |                  |                       |
| 51322246 | Сар                                                                | 1 set          | 100 pcs.         |                       |
| 51328131 | Nozzle foam pads<br>(white PE foam)                                | 1 set          | 10 sheets        | $\bigcirc$            |
| 51328169 | Nozzle foam pads<br>(orange silicone<br>rubber)                    | 1 set          | 10 sheets        |                       |

| ME-No.   | Part Name                                                  | Qty    | Remarks                                                                                                    | Sketch |
|----------|------------------------------------------------------------|--------|----------------------------------------------------------------------------------------------------|--------|
| 51322200 | Nozzle unit                                                | 1 pc.  |                                                                                                    | ━━━₽   |
| 51328137 | Filter                                                     | 1 pair | For rinsing solution 2 pcs. for one pair                                                                                                    |        |
| 51322247 | Turn table                                                 | 1 pcs. |                                                                                                    |        |
| 51322007 | Connection kit for<br>Density meter                        | 1 set  | 51322232 (1 pc.)<br>51322233 (1 pc.)<br>51322238 (2 pcs.)<br>51322239 (2 pcs.)<br>105010 (1 pc.)                                                       |        |
| 51322232 | Connection tube A<br>for Density meter to<br>SC24          | 1      | L=250mm                                                                                                    | 250    |
| 51322233 | Connection tube B<br>for Density meter to<br>SC24          | 1 pc.  | L=250mm                                                                                                    | 250    |
| 51322008 | Connection kit for<br>Refractometer                        | 1 set  | 51322234 (1pc.)<br>51322235 (1pc.)<br>51322012 (1 set)<br>105080 (1pc.)<br>105010 (1pc.)<br>FCU-520 (1 set)                                            |        |
| 51322234 | Connection tube A<br>for Refractometer to<br>SC24          | 1 pc.  | L=800mm                                                                                                    | 32     |
| 51322235 | Connection tube B<br>for Refractometer to<br>SC24          | 1 pc.  | L=600mm                                                                                                    |        |
| 51322009 | Connection set<br>SC24/Combination                         | 1 set  | 51322232 (1pc.)<br>51322236 (1pc.)<br>51322237 (1pc.)<br>51322238 (2 pcs.)<br>51322239 (2 pcs.)<br>51190362 (1pc.)<br>105010 (1pc.)<br>FCU-520 (1 set) |        |
| 51322236 | Connection tube C<br>for Density meter to<br>Refractometer | 1 pc.  | L=850mm                                                                                                    | 850    |

| ME-No.   | Part Name                                                           | Qty   | Remarks                          | Sketch                |
|----------|---------------------------------------------------------------------|-------|----------------------------------|-----------------------|
| 51322237 | Connection tube D<br>for Density meter to<br>Refractometer          | 1 pc. | L=900mm                          | -900                  |
| 105010   | Connecting cable                                                    | 1 pc. |                                  |                       |
| 51190362 | Connecting cable<br>for RS-232C                                     | 1 pc. |                                  |                       |
| 51328165 | Air intake filter                                                   | 1 set | 5 pcs.                           |                       |
| 51322243 | Rinse bottle tube<br>for new type of<br>SC24                        | 1 pc. | 1m                               |                       |
| 1322201  | Nozzle (SUS)                                                        | 1 pc. |                                  | - cc                  |
| 51322204 | O-ring with a washer                                                | 1 set | for nozzle                       | $\bigcirc$ $\bigcirc$ |
| 51322203 | Seal                                                                | 1 pc. | for nozzle                       |                       |
| 51322231 | Conical stopper for<br>liquid pump<br>(Stopper)<br>Old type of SC24 | 1 set | 5 pcs. (for<br>solvent/pump line |                       |
| 51322207 | Sample nozzle<br>fitting (Male joint)                               | 1 pc. | for rinse tube                   |                       |

# 9. Specifications

# 9.1. Specification SC24

|    | Item                                 | Specifications                                                                             |
|----|--------------------------------------|--------------------------------------------------------------------------------------------|
| 1  | Type and model name                  | SC24 Sample changer                                                                        |
| 2  | Maximum sample number                | 24                                                                                         |
| 3  | Min. sample required                 | 10mL                                                                                       |
| 4  | Sample vessel                        | 20mL vial                                                                                  |
| 5  | Sample arrangement                   | Turntable system                                                                           |
| 6  | Sampling system                      | Injection system with a built-in pump                                                      |
| 7  | Auto-processing functions            | Sampling, draining, rinsing (2-way) and drying                                             |
| 8  | Setup temperature                    | Ambient temperature                                                                        |
| 9  | Auto-calibration sequence            | Calibrated with air & water or with two standards                                          |
| 10 | Sequence setup                       | Set on DE or RE                                                                            |
| 11 | Control<br>a) Automatic<br>b) Manual | Start at DE or RE<br>For maintenance only                                                  |
| 12 | Display method                       | LED                                                                                        |
| 13 | External I/O                         | Simple serial I/F                                                                          |
| 14 | Connectable equipment                | Density/specific gravity meter DE51, DE50, DE40<br>Refractometer RE50, RE40                |
| 15 | Ambient condition                    | <ol> <li>Temperature: 5 ~ 35°C</li> <li>Humidity: Up to 85% RH (non-condensing)</li> </ol> |
| 16 | Power supply                         | 1) AC100-120 or 200-240V<br>2) 50 or 60Hz<br>3) 760W (maximum)                             |
| 17 | Power consumption                    | Approx. 40W (main unit only)                                                               |
| 18 | Dimension                            | 595 (W) $\times$ 422 (D) $\times$ 407 (H) mm                                               |
| 19 | Weight                               | Approx. 16kg                                                                               |
| 20 | CE marking                           | EMC (noise) EN55022, EN50082-1                                                             |
|    |                                      | LVD (Safety) EN61010-1 (fully compliant)                                                   |

#### 9.2. Specification SC24H

|    | Item                                 | Specifications                                                                             |
|----|--------------------------------------|--------------------------------------------------------------------------------------------|
| 1  | Type and model name                  | SC24H Sample changer                                                                       |
| 2  | Maximum sample number                | 24                                                                                         |
| 3  | Min. sample required                 | 10mL                                                                                       |
| 4  | Sample vessel                        | 20mL vial                                                                                  |
| 5  | Sample arrangement                   | Turn table system                                                                          |
| 6  | Sampling system                      | Injection system with a built-in pump                                                      |
| 7  | Auto-processing functions            | Sampling, draining, rinsing (2-way) and drying                                             |
| 8  | Setup temperature                    | Ambient temperature ~ 70°C                                                                 |
| 9  | Auto-calibration sequence            | Calibrated with the two standards, dried air and degassed pure water                       |
| 10 | Sequence setup                       | Set on DE ××                                                                               |
| 11 | Control<br>a) Automatic<br>b) Manual | Start at DE ××<br>Only manual entry (No [Start] key available)                             |
| 12 | Display method                       | LED                                                                                        |
| 13 | External I/O                         | Simple serial I/F                                                                          |
| 14 | Connectable equipment                | Density/specific gravity meter DE51, DE50, DE40                                            |
| 15 | Ambient condition                    | <ol> <li>Temperature: 5 ~ 35°C</li> <li>Humidity: Up to 85% RH (non-condensing)</li> </ol> |
| 16 | Power supply                         | 1) AC100/120/ 220/230/240V<br>2) 50 or 60Hz<br>3) 1050W (maximum)                          |
| 17 | Power consumption                    | Approx. 330W (main unit only)                                                              |
| 18 | Dimension                            | 603 (W) $\times$ 430 (D) $\times$ 425 (H) mm                                               |
| 19 | Weight                               | Approx. 25kg                                                                               |
| 20 | CE marking                           | EMC (noise) EN55022, EN50082-1                                                             |
|    |                                      | LVD (Safety) EN61010-1 (fully compliant)                                                   |

The SC24H itself will automatically adjust to your line voltage. But you have to select the correct voltage for the heating part. Factory setting is 220 - 240 V.

The temperature for the sample changer is set on the manual knob in the front of the SC24H.

For a quicker starting-up it is advisable to set the temperature to 00 °C because the SC24H will only work when the set temperature has been reached.

#### 9.3. Specification SC24L

|    | Item                                                                             | Specifications                                                                                                    |
|----|----------------------------------------------------------------------------------|----------------------------------------------------------------------------------------------------|
| 1  | Type and model name                                                              | SC24L Sample changer                                                                                                    |
| 2  | Maximum sample number                                                            | 24                                                                                                    |
| 3  | Min. sample required                                                             | 10mL                                                                                                    |
| 4  | Sample vessel                                                                    | 20mL vial                                                                                                    |
| 5  | Sample arrangement                                                               | Turn table system                                                                                                    |
| 6  | Sampling system                                                                  | Injection system with a built-in pump                                                                                                    |
| 7  | Auto-processing functions                                                        | Sampling, draining, rinsing (2-way) and drying                                                                                                    |
| 8  | Setup temperature                                                                | 4 °C ~ Ambient temperature                                                                                                    |
| 9  | Auto-calibration sequence                                                        | Calibrated with the two standards, dried air and degassed pure water                                                                                              |
| 10 | Sequence setup                                                                   | Set on DE or RE                                                                                                    |
| 11 | Control<br>a) Automatic<br>b) Manual                                             | Start at DE or RE<br>Only manual entry (No [Start] key available)                                                                                                 |
| 12 | Display method                                                                   | LED                                                                                                    |
| 13 | External I/O                                                                     | Simple serial I/F                                                                                                    |
| 14 | Connectable equipment                                                            | Density/specific gravity meter DE51, DE50, DE40<br>Refractometer RE50, RE40                                                                                       |
| 15 | Ambient condition                                                                | 1) Temperature: 5 ~ 35°C<br>2) Humidity: Up to 85% RH (non-condensing)                                                                                            |
| 16 | Connecting tube in/outlet                                                        | INLET: $\phi$ 10 taped jointOUTLET: $\phi$ 10 taped joint                                                                                                    |
| 17 | Thermal insulation required for<br>connecting tube between main<br>unit and bath | Tube length: within 1200mm<br>Insulation tube: more than 200mm<br>Inside thickness of tube: more than 10mm<br>Thermal conductivity of tube: less than 0.04W/(m·K) |
| 18 | Cooling capacity required for thermal bath                                       | Over 200kcal/h/35°C for use at 5 to 35°C ambient<br>Over 160kcal/h/25°C for use at 5 to 30°C ambient                                                              |
| 19 | Power supply                                                                     | 1) AC100-120 or 200-240V<br>2) 50 or 60Hz<br>3) 760W (maximum)                                                                                                    |
| 20 | Power consumption                                                                | Approx. 40W (main unit only)                                                                                                    |
| 21 | Dimension                                                                        | 603 (W) $\times$ 430 (D) $\times$ 407 (H) mm                                                                                                    |
| 22 | Weight                                                                           | Approx. 20kg                                                                                                    |
| 23 | CE marking                                                                       | EMC (noise) EN55022, EN50082-1                                                                                                    |
|    |                                                                                  | LVD (Safety) EN61010-1 (fully compliant)                                                                                                    |

Please note that the water compartment of the SC24L is not sealed. If too much water is filled in (or too many air bubbles) this may result in water leakage through the screw holes around the turntable.

#### 9.4. Reference

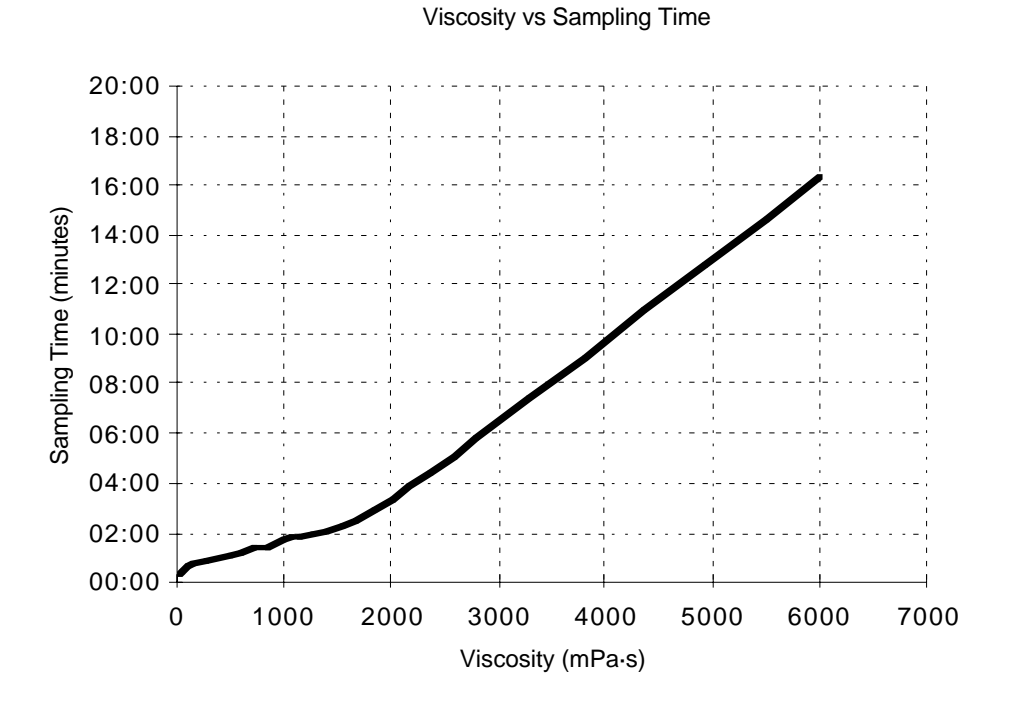

#### 9.4.1. Sample viscosity and sampling time

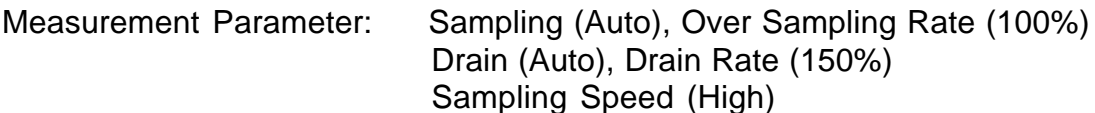

Examples of viscosity values at 20°C

| Water:        | 1 mPas               |
|---------------|----------------------|
| Olive oil:    | 100 mPas             |
| n-Hexane:     | 0.31 mPas            |
| Liquid Honey: | 10 <sup>4</sup> mPas |

**Note**: In the example shown the septum for closing the vials is not used. The sampling time will be longer when the septum is used.

#### 9.4.2. Measuring System

Flow Chart

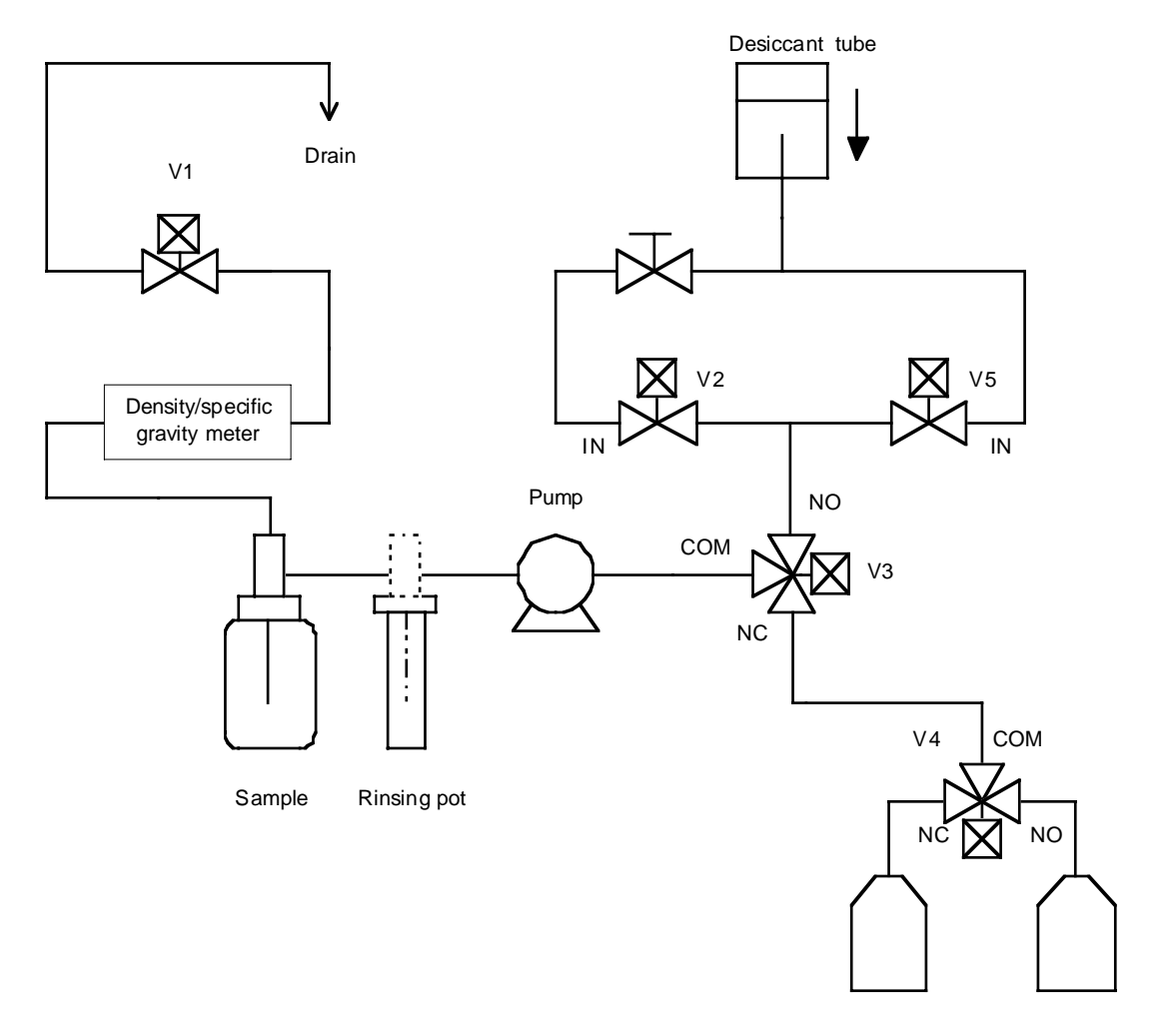

Rinse solution 1 Rinse solution 2